# 事前申込を行う方法について

#### ※ PC、スマートフォン版

1 東京地方税理士会ホームページに掲載している サイトまたはお知らせチラシ等に掲載されている 二次元コードを読み取り、事前申込サイトにアク セスします。

### 東京地方税理士会ホームページトップ画面

| · 木版 PC版            |                                        | 当会は、神奈川県と山梨県の税理士             | の会です。                         |
|---------------------|----------------------------------------|------------------------------|-------------------------------|
| WEB放送局              | 東京地方税理士会とは税理士について                      | 税の相談                         | 相税教育                          |
|                     | 【注意喚起】 コンビュータウイルス「emotet」への感染          | そを狙うメールについて                  | The second                    |
|                     | 新着情報                                   |                              |                               |
| の人生に<br>会い、<br>える。  | 教えて税理士さん お知らせ                          |                              | マ <u>はたまとう</u><br>トッチーくんと菊ちゃん |
| ##±2019世界. の人生に出会い、 | みなさんの税に対する疑問や不安は税の専門家である税理士にお          | <b>モせください。</b>               |                               |
| 支える。                | 2023.12.20 FMヨコハマ 第649回「自宅を売却して損をしたとき」 |                              |                               |
| WEB放送局              | 2023.12.20 350505 F999 (900)#EFE       |                              |                               |
| 無料税務相談<br>の日程       | \$ お得な情報                               | Q 税理士を探した                    | <b>U</b> 1                    |
| 脱理士記念日              | <ul> <li>相続税相談(ご予約不要)</li> </ul>       | <ul> <li>神奈川県の税理士</li> </ul> |                               |
|                     | ●無料の税務相談                               | ●山梨県の税理士                     |                               |
|                     | - TUUUQAA                              | ■王国の祝理士を快                    |                               |
|                     | ▲ 税理士新規登録申請                            | <ul><li></li></ul>           | (こ?                           |

または

お知らせチラシ等に掲載されて いる二次元コードをスマート フォンで読み取ってください。

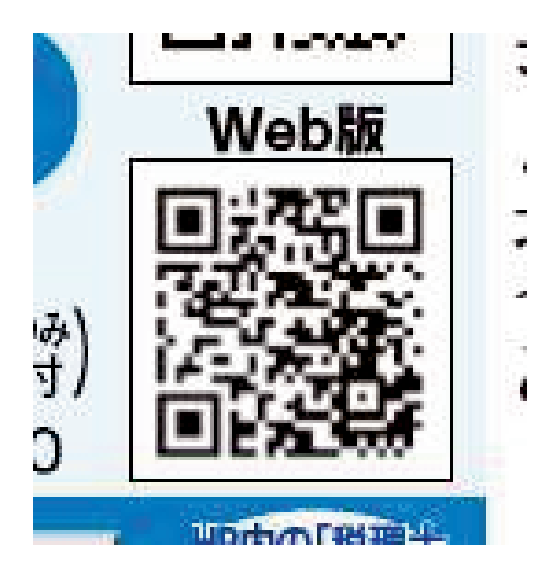

2 画面上「予約」をクリックし、事前申込したい 会場をクリックします。

予約ページは複数ありますので、申込したい会 場を探していただきクリックしてください。

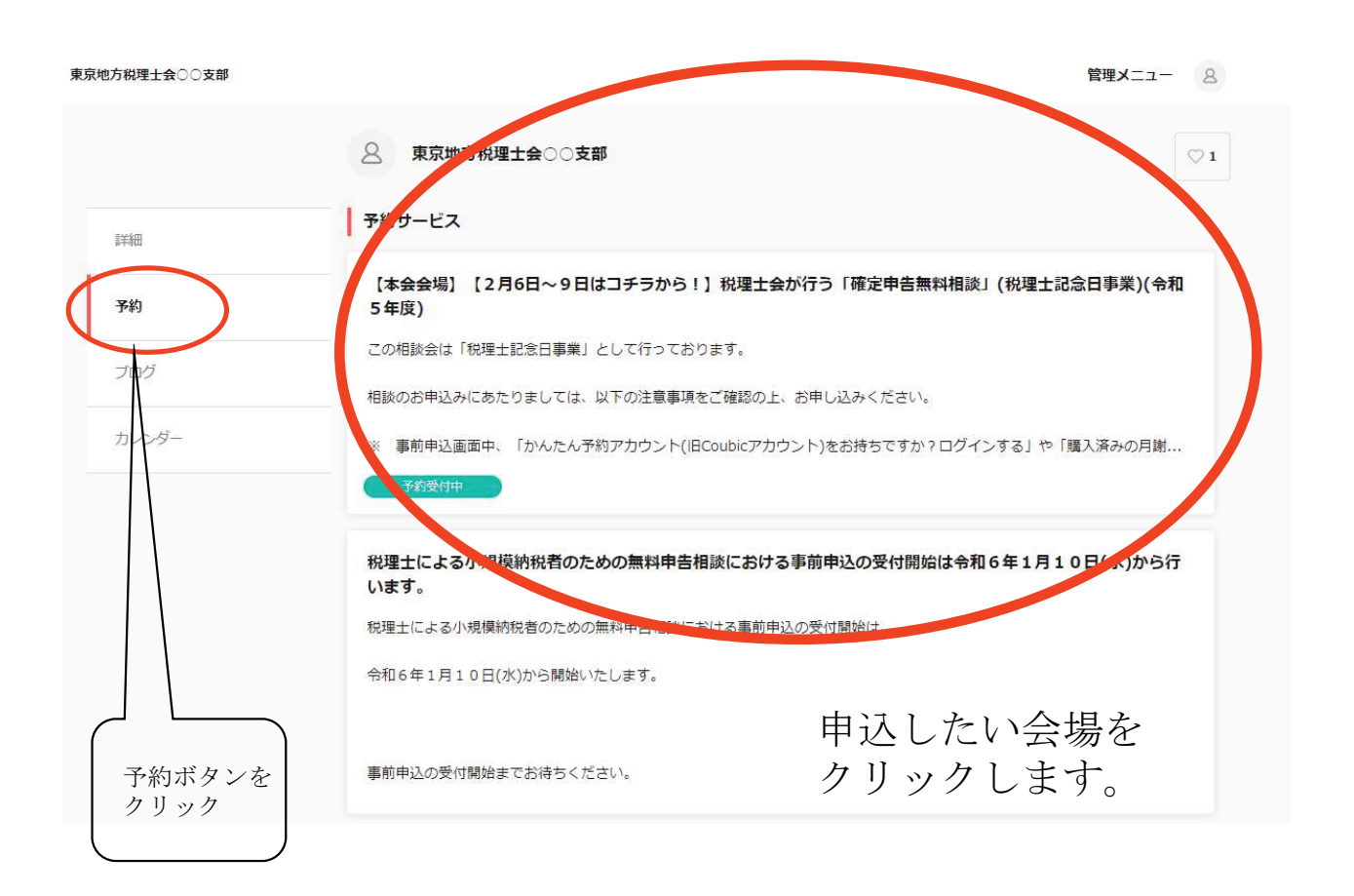

3 このページに表示している注意事項をご確認いただき、よろしければ「予約する」または「予約・スケジュール」をクリックしてください。

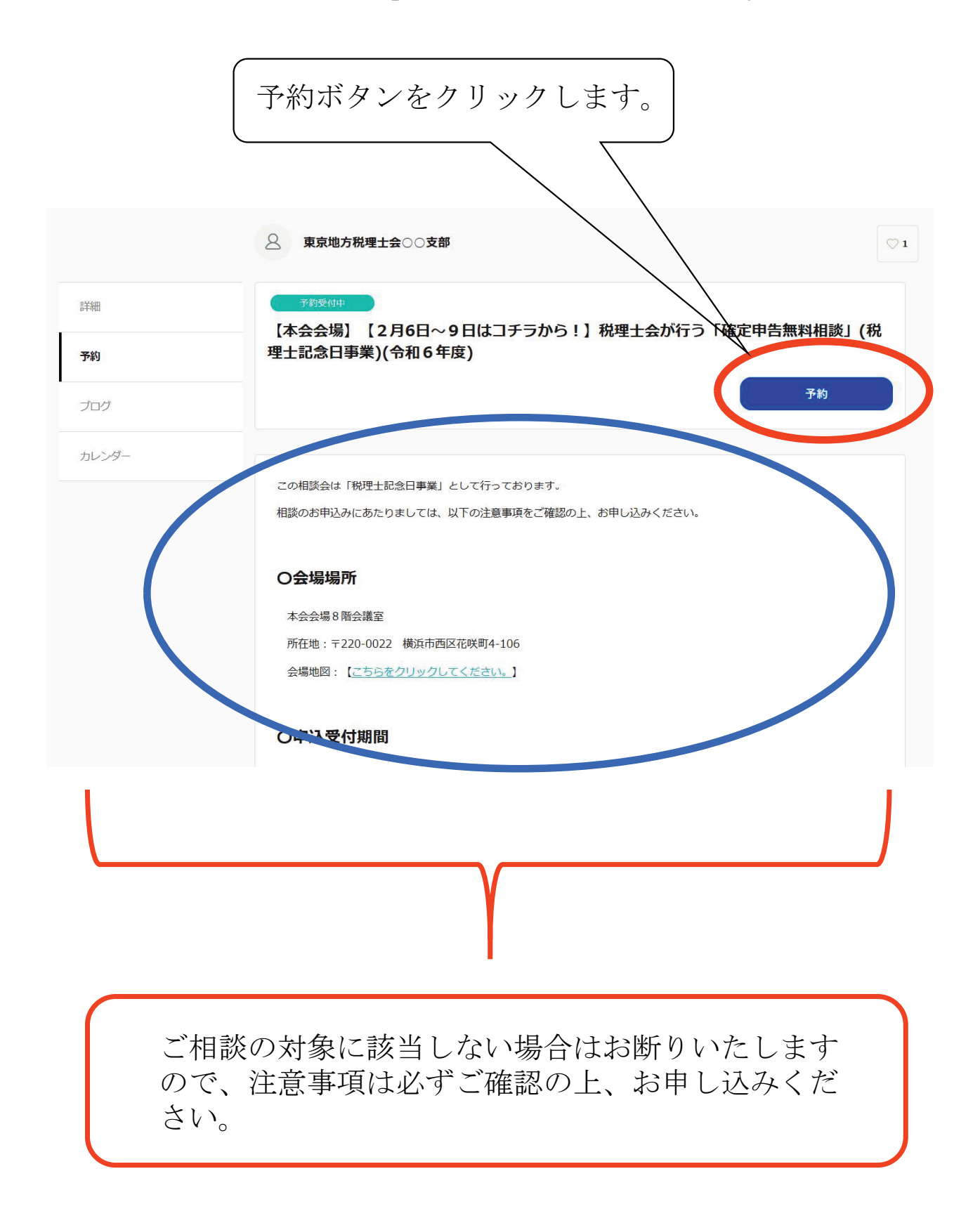

4 事前申込をしたい予約日時をクリックします。 ご希望される日付の青丸をクリックしてください。

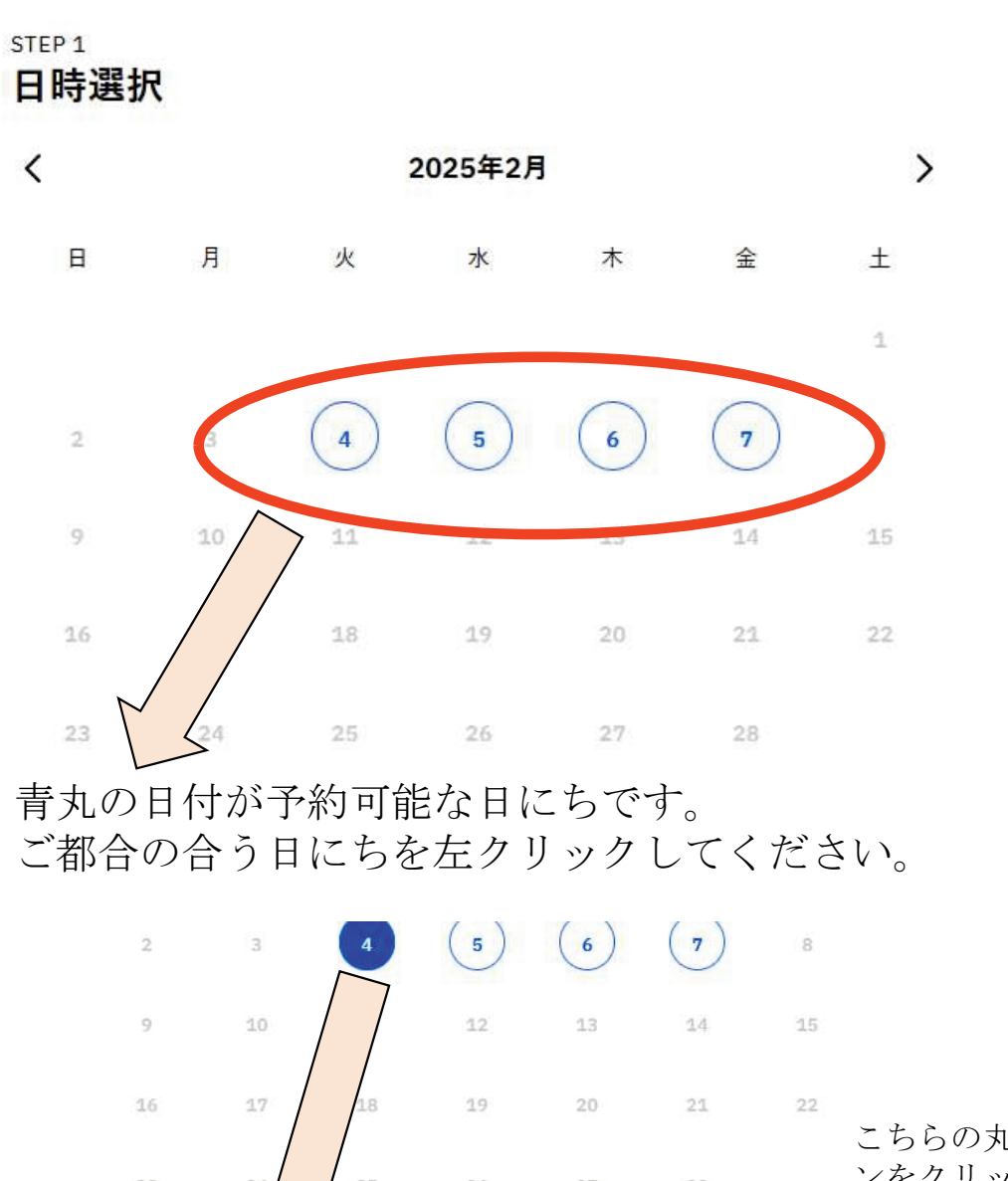

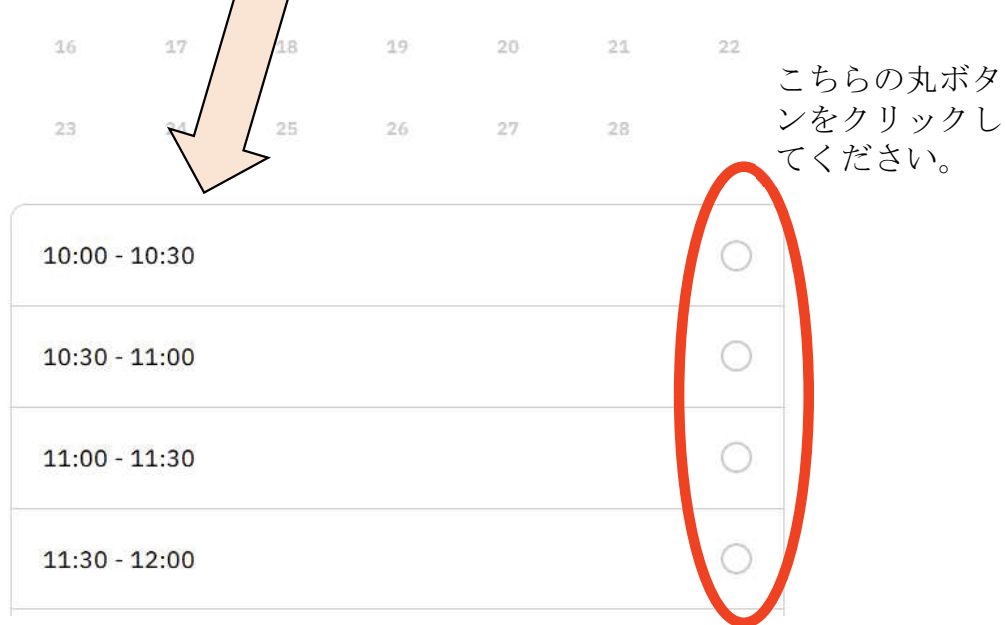

日にちをクリック後、その下に予約可能な時間帯が表示されますの で、ご希望される時間帯を選択してください。

時間帯を選択しましたら、そのまま下にスクロールしてください。

## 5 必要情報を入力していきます。メールアドレス の入力等お間違えの無いようご入力ください。

| お客様情報        |        |  |
|--------------|--------|--|
| 姓 (必須)       | 名 (必須) |  |
|              |        |  |
| メールアドレス (必須) |        |  |
|              |        |  |
| 電話番号 (必須)    |        |  |
|              |        |  |

時間帯を選択しましたら、そのまま下にスクロールしてください。

## 6 ご質問項目も全てご回答ください。

※ アンケート中お受けできない事項に該当する 方は本相談会をお受けできませんので、ご注意 ください。

※アンケートは一例であり、すべての予約ページに同内容のものがある訳では ありません。

#### STEP 3 アンケート

お名前には申告する方のお名前を記入しましたか? (必須)

| はい                     | 0 |
|------------------------|---|
| いいえ(申告する方のお名前をご記入ください) | 0 |

お住まいの地区をチェックしてください。(必須)

| O <b>01</b> ₩  | Ö |
|----------------|---|
| ○○2市           | Ō |
| ○○3市           | 0 |
| それ以外(お受けできません) | Ö |

公的年金等受給者又は給与所得者で、令和4年中に他の所得はありません か?(必須)

| 0 |
|---|
| 0 |
|   |

あなたの給与及び年金収入合計金額はいくらですか(必須)

| 800万円超である | (お受けできません) |
|-----------|------------|
|-----------|------------|

7 全てご回答いただき、「お受けできない」項目に該当しなかった方はそのまま最下段の「予約確認」をクリックしてください。

医療費控除を申告される方は医療費控除明細書又は病院ごとに集計をしてあり ますか? (必須)

| してある                              | ۲ |
|-----------------------------------|---|
| していない <b>(</b> 事前にしていないとお受けできません) | 0 |
| 該当しない                             | 0 |

ふるさと納税はありますか?(必須)

| はい  | 0 |
|-----|---|
| いいえ | 0 |

贈与税の申告がありますか。(必須)

| ありません。                    |      |
|---------------------------|------|
| 2025/02/04(火) 10:00-10:30 | 予約確認 |

8 会場や予約日時を確認し、内容がよろしければ 下段にあります「利用規約に同意する」をご確認 の上、チェックを入れ「予約する」をクリックし てください。これで事前申込は完了です。

東京地方税理士会〇〇支部

予約を確定すると、STORES 予約の利用規約に同意したとみなします。キャンセル その他の販売条件は、特定商取引法に基づく表示をあわせてご確認ください。

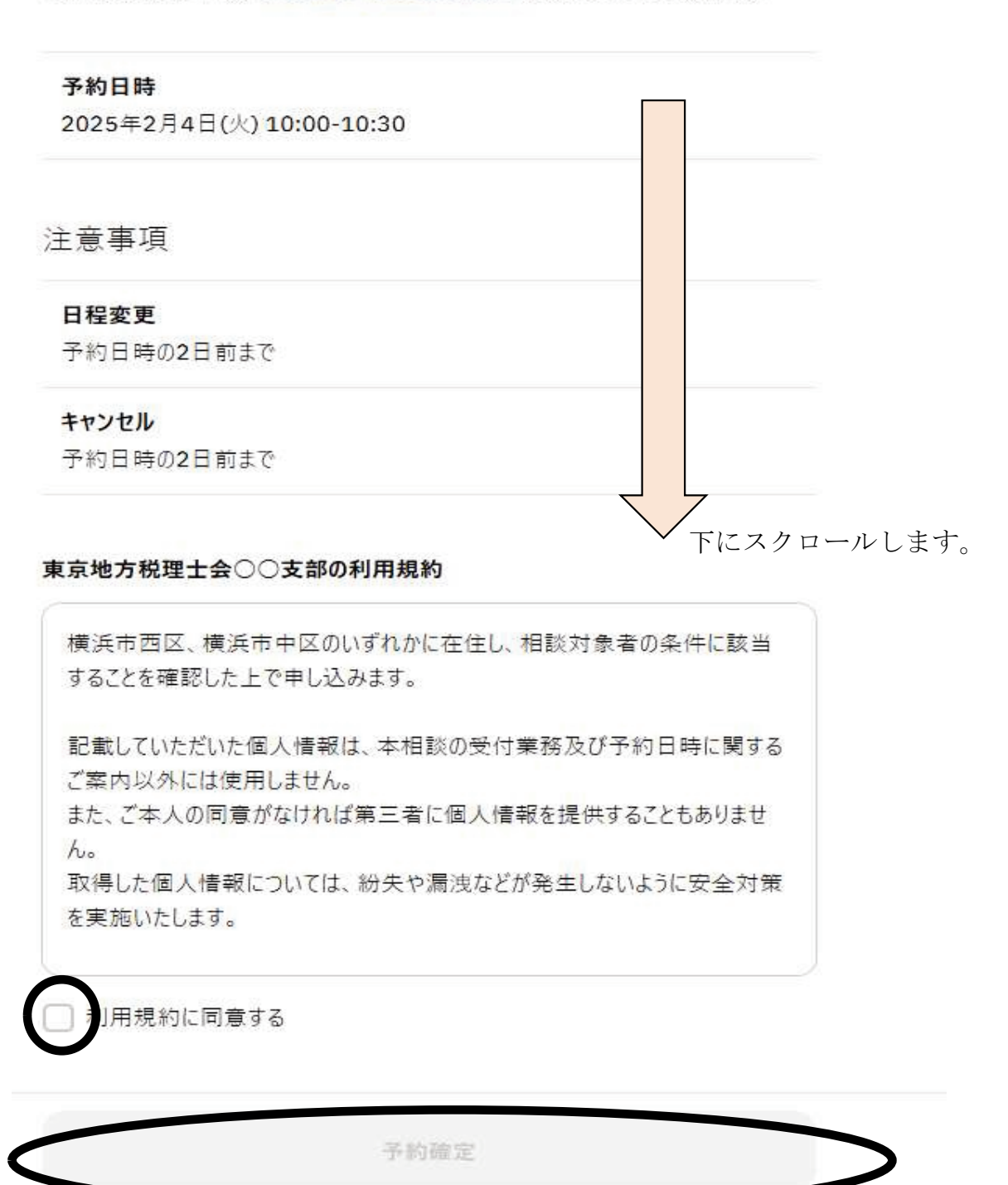

♥別用規約に同意する

予約確定

↑ ボタンが青色に表示され、「予約確定」をクリックすると予約完了です。

9 予約が完了するとこのような画面が表示され、ご入力 いただいたメールアドレスに予約内容が送信されます。

東京地方税理士会〇〇支部

# 予約が確定しました

【本会会場】【2月6日~9日はコチラから!】税理士会が行う「確定申告無料相談」(税理士記念日事業)(令和6年度)

2025/02/04(火) 10:00-10:30

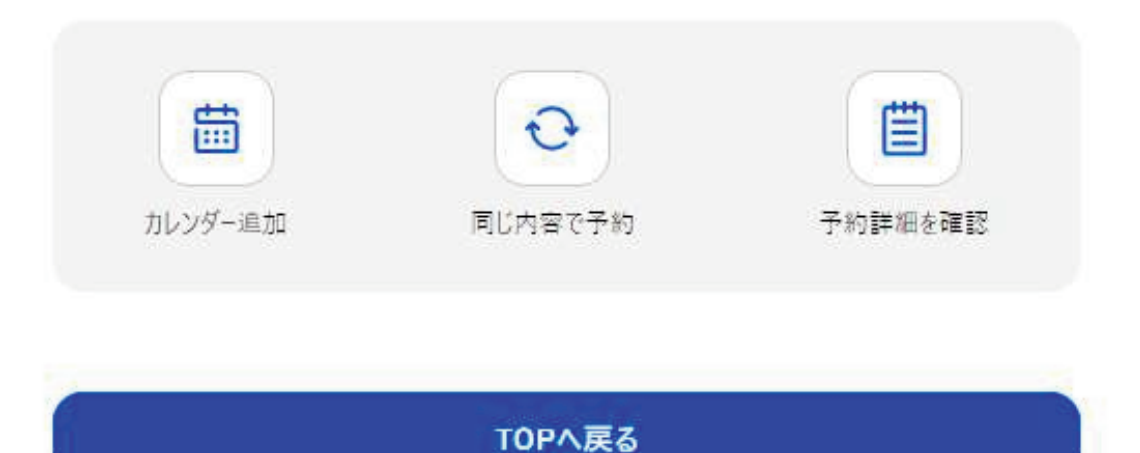

これで予約は完了です。

10 メール本文のURLから事前申込いただいた内容を ご確認いただけます。 また、事前申込の予約日時の変更やキャンセルに つきましては、送付されたメール本文にあるURLか ら行うことができます。

東地 九郎 様

下記の通り、サービスの予約を確定しました。

◆予約番号: 60558124

◆提供者: 東京地方税理士会○○支部

◆予約日時: 2025年02月04日(火)10:00<sup>∞</sup>10:30 Googleカレンダーに追加

◆ご予約サービス: 【本会会場】【2月6日~9日はコチラから!】税理士会が行う「確定申告無料相談」(税理士記念日事業)(令和6年度) https://coubic\_\_\_\_\_\_\_\_9225

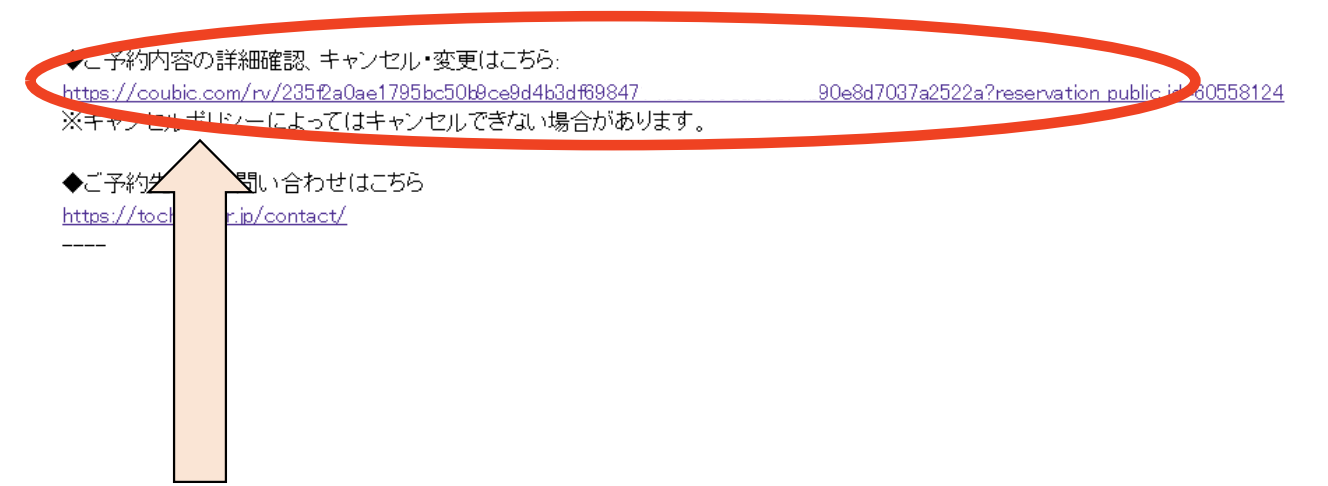

こちらのURLから予約日時の変更・キャンセルが行えます。

- 11 予約日時の変更又はキャンセルのURLをクリック すると、以下の案内が表示されますので、申込時に 入力されたメールアドレスと予約番号を入力してく ださい。
  - ※ 予約番号は申込完了時に送付されたメール本文 に記載されています。

# 本人認証

本人確認のため、予約時に登録したメールアドレスとメールに記載されている予約番号を入力してください。

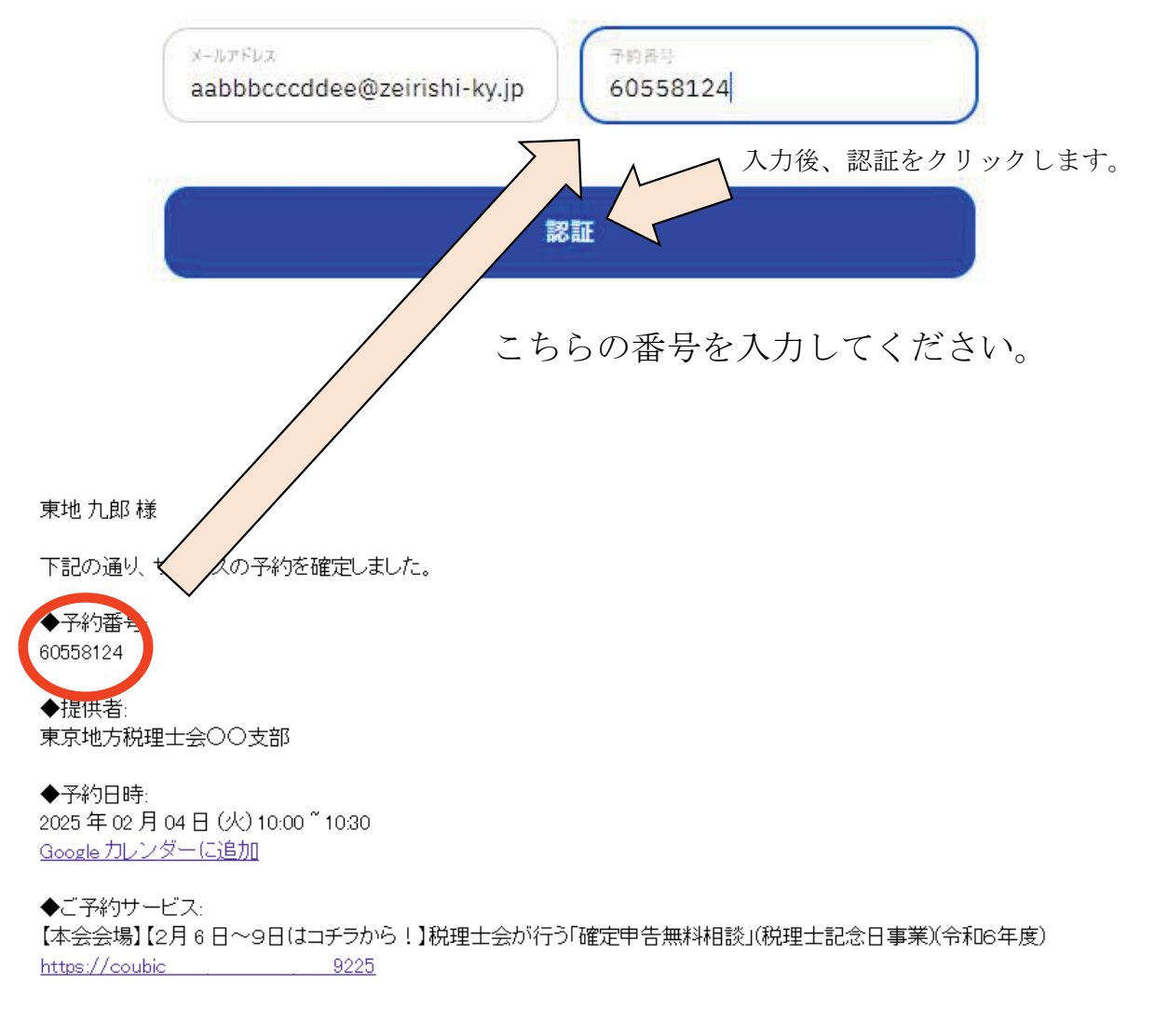

◆ご予約内容の詳細確認、キャンセル・変更はこちら:

<u>https://coubic.com/rv/235f2a0ae1795bc50b9ce9d4b3df69847</u>90e8d7037a2522a?reservation\_public\_id=60558124 ※キャンセルポリシーによってはキャンセルできない場合があります。

◆ご予約先へのお問い合わせはこちら https://tochizei.or.jp/contact/ 12 予約日時の変更・キャンセルのURLをクリックす ると、以下の案内が表示されますので、「日程を変 更する」または「キャンセルする」をクリックして 進めてください。

#### 予約内容の確認

以下の内容でご予約を頂いております。予約日程や予約人数を変更するには、「日程を変更する」もしくは「日程・人 数を変更する」を押してください。キャンセルする場合は、「キャンセルする」ボタンを押してください。予約内容に ついてのお問い合わせは、提供者までご連絡ください。

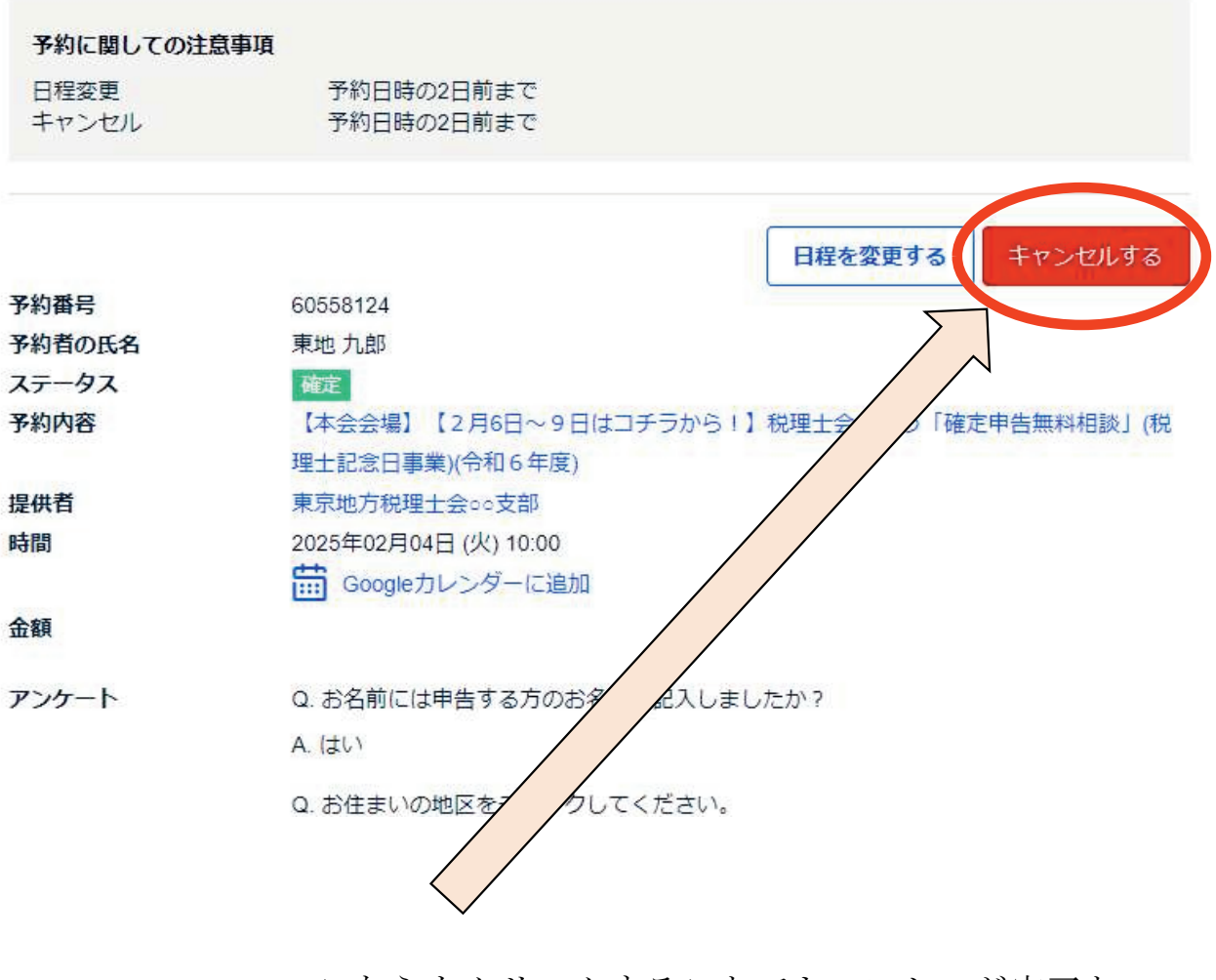

こちらをクリックすることでキャンセルが完了となります。